# Issue Multiple Partial Refunds

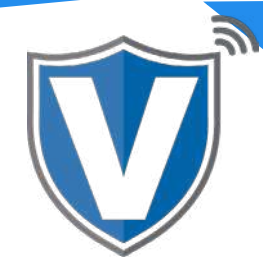

## Step 1

| E Deshboard                                                                  | VALOR                            | RANDALL'S TEST STORE           |                            |                                         |                  | See (                                                    |
|------------------------------------------------------------------------------|----------------------------------|--------------------------------|----------------------------|-----------------------------------------|------------------|----------------------------------------------------------|
| User Management     Transactions     Virtual Terminal                        | 2<br>Stores                      | 4<br>Devices                   | 1<br>Aprv. TimCount(Today) | <b>\$110.00</b><br>Volume(Today)        | 64<br>MTP Count  | \$18,144,097.15<br>MTD Volume                            |
| Device Management     Engage My Customers     Promotions     Valor Shield NT | Recent • Q                       | Store Randall's Test Store     | Device:Device3             | Show only Approve                       | sta 👳 🖌          | ction • 🖉                                                |
| <ul> <li>Contact Us</li> <li>My Tickets</li> </ul>                           | B XXXX 2946<br>Non-Cash Charge S | 년 04-22-202<br>10.00 등 A NAINA | ET D9:26 AM A<br>MOHAMED L | mount: \$100.00<br>Randall UAT Merchant | ∿ (71£) 581-9674 | View Receipt Closed Batch                                |
| <ul> <li>My Setting</li> <li>Reports</li> <li>Downloads</li> </ul>           |                                  | Store:Randall's Test Store     | Device:Device3             | EPI:2101507029                          | L (718) 581-9674 | Send Promotion  Send Promotion  Send Comparing Promotion |

Select **Transactions** in the sidebar menu. Find the transaction you want to issue a refund for, click on the **ellipsis (:)**, then on **Issue Refund**.

#### Step 2

| <b>Refund co</b><br>\$ 110.00     | onfirmation         |
|-----------------------------------|---------------------|
| CARD NUMBER : 3767 XXXX XXXX 2046 | RRN : 111213750356  |
| CARDHOLDER : A NAINAMOHAMED       | EPI : 2101507029    |
| EMAIL :                           | PHONE: 718-581-9674 |
|                                   | CANCEL PROCEED      |

Once the **Refund Confirmation** opens, you will see the transactional details along with the cardholder information. You can enter the refund amount where you see the original dollar amount. Once entered, click on **Proceed**.

### Step 3

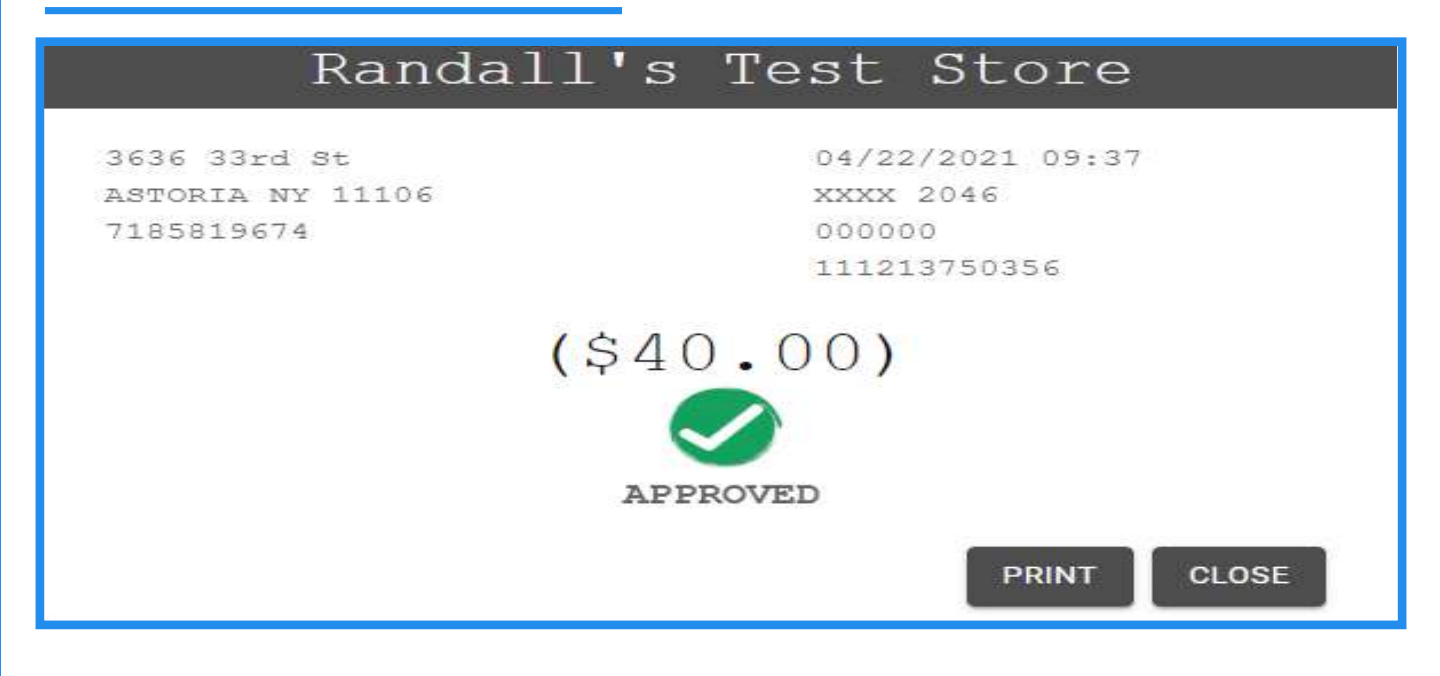

You will then get a confirmation screen that will show the status of the refund. Click on **Close**.

#### Step 4

| VALO                      | R RANDALL'S TEST STORE |                            |                            |                              |                         | -                             |
|---------------------------|------------------------|----------------------------|----------------------------|------------------------------|-------------------------|-------------------------------|
| 2<br>Stores               | [                      | 4<br>Devices               | 2<br>Aprv. TxnCount(Today) | \$70.00<br>Volume(Todey)     | 64<br>MTD Count         | \$18,144,097.15<br>MTC Volume |
|                           |                        |                            | l                          |                              |                         |                               |
| ra<br>Recent <del>+</del> | ٩                      | 0                          |                            | Show only Appre              | oved tx                 | Action -                      |
| CREDIT                    | REFUND                 | Store:Randall's Test Store | Device Device3             | EPI:2101507029               |                         | 🤱 📖 i                         |
| 0                         | 🖽 XXXX 2046            | 团 04-22-20:                | 25 09:37 AM                | Amount (\$40.00)             | <b>℃</b> (718) 581-9674 | (\$40.00)                     |
| CREDIT                    | SALE                   | Store:Randall's Test Store | Device:Device3             | EPI:2101507029               |                         | 🧟 🚥 i                         |
|                           | E XXXX 2046            | 回 04-22-201<br>現 A NANA    | 21 09:26 AM                | Ambunt: \$100,00             | N₂ (718) 581-9674       | View Receipt                  |
|                           | THE POERT OF RIGHT OF  |                            | and an available           | - resources over prevention. |                         | Closed Batch                  |
| CREDIT                    | REFUND                 | Store Randall's Test Store | Device Device3             | EPI-2101507029               |                         | % Issue Refund                |
|                           | E XXXX 6358            | 2 04-21-20                 | 21 11: <b>37 AM</b>        | Ambunt: (\$400.00)           | tu(718) 661-9674        | Send Campaign Promotion       |

Once the **Transactions** screen loads, you will see the original transaction as well as the refund. If you want to issue another refund on the same transaction, find the transaction, click on the **ellipsis (:)**, then on **Issue Refund**.

| <b>Refund co</b><br>\$ 70.00      | onfirmation          |
|-----------------------------------|----------------------|
| CARD NUMBER : 3767 XXXX XXXX 2046 | RRN : 111213750356   |
| CARDHOLDER : A NAINAMOHAMED       | EPI: 2101507029      |
| EMAIL :                           | PHONE : 718-581-9674 |
|                                   | CANCEL PROCEED       |

Once the **Refund Confirmation** window opens, you will see that the maximum dollar amount that can be refunded is the original dollar amount minus the amount already refunded. Follow the steps in **Step 2** to issue additional refunds.

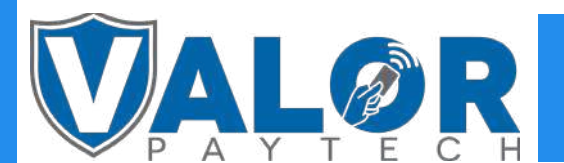

**MERCHANT | PORTAL**